- 1 **Title:** Rapid Response for HCP Notification of Monkeypox Exposure, Exposure Risk
- 2 Assessment and Stratification, and Symptom Monitoring
- 3
- 4 **Running title:** Rapid Response for MPX: REDCap to the Rescue
- 5

6 Authors

- 7 Lynn A. Simpson, MPH<sup>1,2</sup>
- 8 Kaitlin Macdonald, MSN, ANP-BC, COHN-S<sup>3</sup>
- 9 Eileen F. Searle, PhD, RN, CCRN<sup>4,6</sup>
- 10 Jennifer A. Shearer, MPH 4,5
- 11 Dimitar Dimitrov, MSSE<sup>2</sup>
- 12 Daniel Foley, BA<sup>2</sup>
- 13 Eduardo Morales, PhD<sup>2</sup>
- 14 Erica S. Shenoy, MD, PhD\*<sup>±6,7,8,9</sup>
- 15
- <sup>16</sup> <sup>1</sup>Harvard Catalyst, The Harvard Clinical and Translational Science Center
- 17 <sup>2</sup>Mass General Brigham Research Information Science & Computing
- <sup>18</sup> <sup>3</sup>Mass General Brigham Occupational Health Services
- <sup>4</sup>Center for Disaster Medicine, Massachusetts General Hospital
- <sup>5</sup>Department of Emergency Preparedness and Business Continuity, Mass General
- 21 Brigham
- <sup>6</sup> Regional Emerging Special Pathogens Treatment Center, Massachusetts General
- 23 Hospital
- <sup>7</sup> Infection Control Unit, Massachusetts General Hospital, Boston, MA
- <sup>8</sup> Division of Infectious Diseases, Department of Medicine, Massachusetts General
- 26 Hospital
- 27 <sup>9</sup> Harvard Medical School
- 28
- 29 All in Boston, MA
- 30
- 31

# 32 SUPPLEMENT

- 33
- 34 **Corresponding author:**
- 35 Erica S. Shenoy, MD, PhD
- 36 Massachusetts General Hospital
- 37 Infection Control Unit
- 38 55 Fruit Street, Bulfinch 334
- 39 Boston, MA, 02114
- 40 Phone: 617-643-5637
- 41 Fax: 617-724-0267
- 42 eshenoy@mgh.harvard.edu
- 43

### 44 About REDCap

- 45 REDCap (<u>Research Electronic Data Cap</u>ture), <u>https://www.project-redcap.org/</u>
- 46 Vanderbilt University, with collaboration from a consortium of academic and non-profit
- 47 institutional partners, develops this software application for electronic collection and
- 48 management of research and clinical study data.<sup>1,2</sup> For non-profit and not for profit
- 49 organizations, the licensing is free. More info is available to REDCap administrators:
- 50 <u>https://projectredcap.org/partners/termsofuse/</u> Over 5900 institutions and 145 countries
- 51 have implemented REDCap at their institutions.
- 52

## 53 Accessing the MGH Monkeypox REDCap Toolkit

- The MGH Monkeypox REDCap Toolkit will be available to the REDCap Community.
   The build will be shared via
- 56 1. the REDCap Consortium site at
- 57 <u>https://community.projectredcap.org/articles/128815/mgh-monkeypox-redcap-</u>
   58 <u>toolkit.html</u>. Note that this location is only available to licensed institutions'
   59 REDCap administrators.
   60 2. We have also posted materials on github at https://gitlab-scm.partners.org/mgb
  - 2. We have also posted materials on github at https://gitlab-scm.partners.org/mgb-redcap/mgh-mpx-redcap-toolkit.
- 61 62

The entire project (instruments, fields, and project attributes) can be downloaded as a single XML file (CDISC ODM format). This XML file can be used to create a clone of the project (no data) on another REDCap server (it can be uploaded on the Create New Project page). Because it is in CDISC ODM format, it can also be used to import the project into another ODM-compatible system.

68 69

### 70 MGH MPX REDCap Project Build

- 71 This supplement explains in more detail the REDCap project design and build.
- 72
- 73 Project Instruments
- 74 An Employee Info instrument contained data collection fields for healthcare personnel
- 75 (HCP) contact information and associated metadata needed for triggering or cancelling
- 76 alerts. This form was also utilized for the Custom Survey Login external module landing
- page. Participant specific notes were also kept in this instrument.
- 78
- 79 The <u>Notification of Possible Exposure</u> survey collected a preliminary exposure question.
- 80 If the HCP indicated "Yes" to the preliminary question, they were enrolled into the
- symptom monitoring tool, Symptom Check, using conditional logic.
- 82
- The Exposure Risk Assessment and Stratification survey collected data on the level of
   exposure an HCP may have encountered. This instrument used a conditional approach
- to explore additional exposure risks depending on the items selected by the participant
- 86 or screening staff. Branching logic allowed for conditional questioning, and
- 87 @CALCTEXT / Calculated fields allowed for dynamic messaging and risk stratification.
- 88 The survey queue was utilized to only display this instrument for completion if indicated
- 89 by monitoring staff.
- 90

- 91 Daily symptom reporting was achieved by using the <u>Symptom Check</u> data collection
- 92 instrument. This survey collected data on the current system status, as well as
- 93 producing dynamic messaging and symptomatic status flags. This instrument was made
- a repeatable instrument, which would allow for a method to continually collect data over
- 95 a 21-day period, but also permit extension of monitoring if required. The survey queue
- 96 was utilized to prevent users from submitting repeating instances less than 4 hours97 apart.
- 98
- 99 SMS Enrollment/SMS Opt-out instruments
- 100 These were created to allow participants to select their messaging preference. Custom
- coded opt-in selection permits further functionality by displaying custom messaging in
   the survey queue and allowing confirmation of contact information. The survey queue
- 103 would display opt-in options if they had not been selected, and opt-out
- 104
- 105 MGB Custom External Module: Employee Data Sync.
- 106 The MGH MPX data collection started with an EHR Query that returned a pre-defined
- 107 list of HCP in MS Excel but did not include their email, phone number, or other required
- 108 information. For Occupational Health staff, it is important to quickly and easily import the
- 109 EHR Query data into REDCap and join it to additional HPC information. The External
- 110 Module Employee Data Sync allows a REDCap project user to trigger a batch data sync
- 111 to update all records or when entering individual data, allows data to sync on saving a
- record. The module is configured at the project level to 1) identify the field for the HCP
- unique Mass General Brigham (MGB) username and then 2) map additional fields from
- two external sources: Active Directory (LDAP) and Occupational Health and Human
   Resources Database (PeopleSoft, a human resources software in use at MGB). When a
- batch data sync is triggered or a record is saved, the module retrieves the HCP data
- from the sources, maps it to the designated project fields, and then updates the
- record(s). This module allowed the MGH MPX Response Team to guickly import
- potentially exposed HCP information in batches into REDCap with only the limited data
- set from the EHR Query, programmatically add email addresses to the records and
- 121 immediately email survey notifications.
- 122
- Alternatives to this External Module functionality include the ability to query an EHR for
- all the required HCP exposure and contact data to import into REDCap or if data is only available in multiple different sources, data can be imported in batches using MS Excel
- 126 csv files.
- 127
- 128 MGB Custom External Modules: Custom Survey Login
- 129 By design, REDCap survey data collection is primarily dependent on sending email
- 130 notifications with a participant specific survey link, providing navigation to a web page,
- 131 or allowing for data entry. It was determined that a Call Center would be established to
- 132 collect Exposure Risk Assessment and Stratification by phone for a subset of
- 133 employees and to confirm risk stratification among HCP reporting High or Intermediate
- 134 Risk exposures after completing the survey on their own. Call center staff are not
- routine users of REDCap, so a method was devised to allow them to enter data on
- 136 behalf of other staff members, without needing to be familiar with the application.
- 137

184

185

if(

[fever] = '0'

138 MGB REDCap supports LDAP integration with Active Directory, however, this type of 139 user authentication is not available at the survey-level. The External Module Custom 140 Survey Login leverages the REDCap Public Survey link by adding an authentication 141 screen linked to LDAP and providing a "Manager Portal". A "Manager Portal" allows an authorized individual to login, search for an HCP by name, HCP ID or username, find 142 143 and display the HCP MGH MPX REDCap record and survey queue, and to initiate 144 survey data entry. The Call Center clinical staff was provided with a 15 minute training 145 session on the use of the REDCap tools, and additional training on MPX, and a How To 146 document and successfully accessed and executed the process within the hour and 147 repeatedly throughout the Call Center implementation. 148 149 Alternatives to this functionality could not be determined by our team and therefore, it 150 was coded as an External Module. The Custom Survey Login external module is widely 151 used within MGB and is under active development. A version of the module is being 152 prepared for release to the REDCap Consortium Repository. Additionally, other external 153 modules with a similar functionality are available on the REDCap Repo. 154 155 Dynamic Text for REDCap Survey Completion An advanced REDCap approach was used for providing dynamic feedback to inform 156 157 HCP of next steps for all three MGH MPX tools. The ability to produce custom dynamic text can be leveraged by utilizing a REDCap feature referred to as "piping." Piping 158 159 allows data that has been either manually or produced programmatically to be 160 presented in places such as survey completion pages, email/SMS alerts, and follow up 161 questions. 162 163 During implementation, two approaches were identified for adding conditional logic to be 164 presented to a participant. Either using a REDCap External Module (EM) that allows for 165 custom JavaScript functionality to REDCap instruments or using the @CALCTEXT action-tag. The former, a procedural approach, is heavily dependent on JavaScript 166 coding abilities and high-level administrative rights and permissions within REDCap. 167 The latter, a conditional approach, requires deployment of data collection fields with 168 169 @CALCTEXT action tags, available to all end users as of REDCap v10, which also 170 require a lesser level of coding familiarity. These two methods proved to be equivalent, 171 while the former was used for rapid prototyping and initial deployment, the latter was 172 preferred as it minimizes resources for its long-term maintenance. 173 174 Example of @CALCTEXT for Symptom Tracker 175 @CALCTEXT( 176 if( 177 [fever] = '2' 178 or [chills] = '1' or [lymphadenopathy] = '1' 179 180 or [rash] = '1', 181 '<b>Action Required:</b> You have reported at least one symptom 182 that could be consistent with monkeypox. <b>Please self isolate 183 and contact Occupational Health Services immediately</b>',

| 186<br>187<br>188<br>189<br>190<br>191<br>192<br>193 | and [chills<br>and [lympha<br>and [rash]<br>'You hav<br>questions, plea<br>'')))                                                                                                    | s] = '0'<br>adenopathy] = '0'<br>= '0',<br>ve reported no sympton<br>ase contact Occupation                                                                                                    | ns.<br>If y<br>hal Health Servio                                                                                            | you have any<br>ces', |  |  |  |  |  |
|------------------------------------------------------|----------------------------------------------------------------------------------------------------|----------------------------------------------------------------------------------------------------|----------------------------------------------------------------------------------------------------|-----------------------|--|--|--|--|--|
| 174                                                  | Close survey queue                                                                                                    | 5:57 .uli 🗢 🛋                                                                                                    |                                                                                                    |                       |  |  |  |  |  |
|                                                      | ✓ English                                                                                                    | Since your last survey, have you had                                                                                                    | 👑 Mass General Brigham 🛛 🗉 🗉                                                                                                |                       |  |  |  |  |  |
|                                                      | Survey Queue Get link to my survey queue                                                                                                    | any of the following symptoms?                                                                                                    | Monkeypox (MPX)<br>Symptom Check Survey                                                                                     |                       |  |  |  |  |  |
|                                                      | OHS Monkeypox Symptom                                                                                                    | Symptom Report                                                                                                    | CONFIRMATION SCREEN                                                                                                    |                       |  |  |  |  |  |
|                                                      | This electronic tool is used to monitor symptoms for Monkeypox.<br>You will receive applicable instructions once you complete the<br>survey. We are closely monitoring symptoms for 21 days. | Fever                                                                                                    | Please review your reported symptoms.<br>Once you submit your reported symptoms,<br>you will not be able to make updates to |                       |  |  |  |  |  |
|                                                      | Your Symptom Reporting Start Date is <b>69</b> -1-2622<br>Your Symptom Reporting: Fold back is <b>69</b> -01-2022<br>Your Last submission was on:                                            | Chills                                                                                                    | today's survey.<br>If correct, click the Submit button to<br>receive your guidance.                                         |                       |  |  |  |  |  |
|                                                      | Status Survey Title                                                                                                    | New<br>Lymphadenopathy Yes                                                                                                    | If you need to make changes, please click the<br><< Previous Page button to make updates.                                   |                       |  |  |  |  |  |
|                                                      | Begin survey MPX Exposure Risk Assessment                                                                                                    | Explanation:<br>Update interview of the second of the second | For symptoms, your reported:                                                                                                |                       |  |  |  |  |  |
|                                                      | Begin survey Monkeypox (MPX) Symptom Check<br>Survey = #1                                                                                                    | vers beisurunden, ynw wreiti biolinyk<br>ynw reek (swoled) or ynw gron fegenaut<br>Y es                                                                                                    | Fever I do not have a<br>fever fever                                                                                        |                       |  |  |  |  |  |
|                                                      |                                                                                                    | New Skin<br>Rash No rest                                                                                                    | Chills: No<br>Lymphadenophathy: No<br>Rash: No                                                                              |                       |  |  |  |  |  |
|                                                      |                                                                                                    | Did you have any known break in your PPE today? * metromotion Yes                                                                                                    | << Previous Page                                                                                                    |                       |  |  |  |  |  |
|                                                      |                                                                                                    | No                                                                                                    | Submit                                                                                                    |                       |  |  |  |  |  |
| 195                                                  |                                                                                                    | ≅ redcap.partners.org                                                                                                    |                                                                                                    |                       |  |  |  |  |  |
| 196                                                  |                                                                                                    |                                                                                                    |                                                                                                    |                       |  |  |  |  |  |
| 197                                                  |                                                                                                    |                                                                                                    |                                                                                                    |                       |  |  |  |  |  |
| 198                                                  | Email Notifications: Aler                                                                                                    | ts and Notifications Sche                                                                                                    | duling with Adjusta                                                                                                    | ble Start Date        |  |  |  |  |  |
| 199                                                  | REDCap has multiple er                                                                                                    | mail scheduling capabilitie                                                                                                    | es and for the Symp                                                                                                    | otom Check survey,    |  |  |  |  |  |
| 200                                                  | we utilized Alerts & Noti                                                                                                    | fications (Alerts) over Aut                                                                                                    | omatic Survey Invit                                                                                                    | es (ASI). In addition |  |  |  |  |  |
| 201                                                  | to the initial email sched                                                                                                    | lule of two times per day                                                                                                    | (AM and PM) for 21                                                                                                    | days, the schedule    |  |  |  |  |  |
| 202                                                  | was required to support                                                                                                    | potential re-exposure sce                                                                                                    | enarios in which the                                                                                                    | e HCP 21-dav          |  |  |  |  |  |
| 203                                                  | follow-up must restart fro                                                                                                    | om the date of latest expo                                                                                                    | osure without losing                                                                                                    | previously            |  |  |  |  |  |
| 204                                                  | collected data. Because                                                                                                    | of the re-exposure scen                                                                                                    | ario, or more comm                                                                                                    | only when an HCP      |  |  |  |  |  |
| 205                                                  | continued to care for a nationt with MDX without known broaches in DDE and was                                                                                                    |                                                                                                    |                                                                                                    |                       |  |  |  |  |  |
| 205                                                  | considered to the Low/Lineortain Pick esterent instead of a longitudinal project build                                                                                                    |                                                                                                    |                                                                                                    |                       |  |  |  |  |  |
| 200                                                  | J considered in the Low/Oncertain risk category, instead of a longitudinal project build,                                                                                                    |                                                                                                    |                                                                                                    |                       |  |  |  |  |  |
| 207                                                  | the Survey Oueue as L                                                                                                    | CD could odd o pour curry                                                                                                    | iy survey. The Aler                                                                                                    |                       |  |  |  |  |  |
| 208                                                  | the Survey Queue so Ho                                                                                                    | CF could add a new surve                                                                                                    | ey when prompted.                                                                                                    |                       |  |  |  |  |  |

209 210

211

212

216

### Symptom Check AM Daily Reminder Alert Conditions Step 1

- A) When conditional logic is true during data entry
- 213 B) datediff([last exposed], "today", "d", true) <= "21" and</pre> [employee info complete] = 2 and [disable am alert] <> 214 215
  - "1"
    - a. Ensure Logic is still true before sending notification
- 217 218 C) Once Per Record
- 219 Step 2

- 220
- Send Alert 1 minute after [am\_alert\_time]Send Every 1 days after initially being sent
- 221
- 222

223 224 For REDCap v12.0.19, it is not possible to configure one alert that meets all these 225 requirements, and through iterative design and testing, we determined multiple separate 226 Alerts were necessary. Two separate Alerts were configured for AM and PM data 227 collection. They were scheduled to be sent every day for 50 days to compensate for the 228 potential re-exposure scenario. The alert was scheduled to be sent based on a 229 calculated date-time field from the record. Conditional logic, including the expected 230 positive logic, a stop-condition field, and a difference check between the current date 231 and the last exposure date of the HCP ensured staff could be un-enrolled or extended. 232 Conditional logic is evaluated before each alert is sent to prevent unwanted alerts. 233 234 The advantages of this design are that it allowed the HCP-specific record data to control

- the Alerts functionality, which lead to Alerts automatically adjusting to the HCP
   latest/updated data. Erroneous Alerts could be sent by REDCap if Step 2 above was set
- to a fixed start date. In addition, including the HCP last exposure date as a field in the
- Alerts conditional logic enabled the Alert to adjust its schedule until the allotted
- 239 symptom reporting window had closed.

• Send up to 50 times

240

To simplify the complexity of the Alert configurations, and for future builds, we will create an initial Alert to send as of "now" and only once. This will also allow for custom

<sup>243</sup> "welcome" text for the first notification. All subsequent notifications will utilize the

- 244 methodology above and option to start alerts on the "next day".
- 245

### 246 SMS (text) Notifications

To encourage participation for the Symptom Check, an option for reminders via SMS

- 248 messaging was offered via REDCap and the Twilio online service (REDCap+Twilio).
- 249 This approach provided a cost-effective method to increase participant engagement and
- 250 increase overall compliance with symptom reporting requirements.
- 251

252 The REDCap platform provides a convenient and low-cost method to engage

- 253 participants via SMS messaging via the Twilio platform. The REDCap+Twilio service
- offers SMS messaging for less than one cent per message. The technical skills needed
- to activate and use the Twilio service are low, and the REDCap platform provides step
- by step instructions on retrieving the required information from a Twilio account and how
- to implement the required data collection fields to allow users to select if they would like to enroll in the service.
- 258 259
- 260 The associated phone number purchased was in the Boston area code to reduce
- impression of spam messaging by the HCP. To remain HIPAA compliant, Twilio account
- 262 configurations were modified to prevent the association of phone numbers and
- 263 messaging content. Configuration of settings provided by Twilio were applied to the
- 264 REDCap project.
- 265

- After implementation of the Twilio service, an SMS enrollment and subsequent 266
- 267 unenrollment form was created within the project and displayed on the HCP Survey
- Queue. HCP were prompted to choose to receive daily alert reminders via email or both 268
- 269 Email and SMS messaging. HCP who chose to opt-in to receive SMS reminders were
- 270 sent an initial enrollment SMS message as well as daily SMS messages with a link to
- 271 complete their Symptom Check surveys. HCP could stop SMS messages at any point by either completing an "Unenrollment" survey or by texting STOP to the messaging
- 272 system.
- 273
- 274

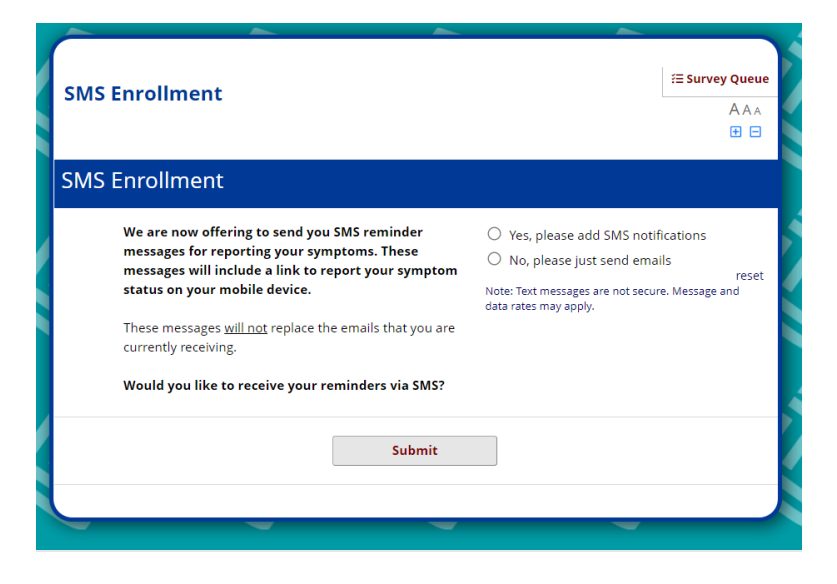

#### 275 276 277

278

REDCap SMS opt-in question values:

| Raw Value      | Label                             |  |  |  |
|----------------|-----------------------------------|--|--|--|
| SMS_INVITE_WEB | Yes, please add SMS notifications |  |  |  |
| EMAIL          | No, please just send emails       |  |  |  |

279 280

In addition to the email notifications outline above, two SMS based Alerts were created. 281 The first was an SMS notification of enrollment and instructions on how to stop the SMS 282 alerts. The second was a daily AM reminder SMS message with a hyperlink to their 283 284 Symptom Check that would be sent to those who were still active and within their 21-285 day symptom reporting window. Alert conditions were similar to the daily email alert, with the modification to begin the alerts the morning following enrollment. 286 287

- 288 We took the approach of providing both the email and SMS messages, but slight
- 289 modifications could be made to provide an "either/or" approach. These would include
- 290 modifying the Email/SMS alerts to only activate dependent on the SMS submission
- field. As alerts are our primary method of contacting participants, dual alerts for mail and 291 292 SMS must be maintained.
- 293

294 Survey design modifications were made to the Symptom Check survey to optimize the 295 display for smart phones: larger and more visible buttons were utilized to make data 296 entry on mobile devices more convenient. 297 Integrated Dashboard for Tracking; Reporting and Monitoring 298 From within the REDCap application, there are a variety of ways to filter and sort data 299 for analysis and export. The application includes a custom reporting feature which 300 allows for highly specialized data filtering, but it does have limitations and often, much of 301 the data analysis required to monitor compliance requires third party analytic suites or 302 tools. 303 304 Methods were developed to provide a convenient and standardized process for 305 identifying non-compliant participants, to document outreach efforts, and to 306 communicate effectively with stakeholders on their progress. The tool identified as being 307 the most familiar to the monitoring staff was MS Excel. A process was developed that 308 would allow for data to be exported from REDCap via an Application Programmable 309 Interface (API) directly into an MS Excel file. This file would then be used by monitoring 310 staff to document daily phone outreach efforts. 311 312 Data was loaded into the Excel file via a Power Query accessing the REDCap API. The 313 REDCap API is an interface that allows external applications to connect to REDCap 314 remotely, and is used for programmatically retrieving or modifying data or settings within 315 REDCap. A transformation of the data was preprogrammed that would produce a final 316 dataset of non-compliant participants and their associated contact information. Call 317 Center staff were trained on how to easily perform the extract, which required zero 318 knowledge of coding, advanced excel knowledge, or authentication into REDCap. 319 Monitoring staff were trained on how to document if a phone call was made to 320 encourage participant participation and any notes that may assist in future efforts. 321 322 Example API Query 323 let 324 redcapUrl = "https://REDCAPSERVER.org/redcap/api/", 325 parameters = [token="REDACTEDTOKENSTRING", 326 content="report", 327 format="json", 328 report id="REPORTID", 329 csvDelimiter="", 330 rawOrLabel="raw", 331 rawOrLabelHeaders="raw", 332 exportCheckboxLabel="false", 333 exportDataAccessGroups="true", 334 returnFormat="json"], 335 body = Text.ToBinary(Uri.BuildQueryString(parameters)), 336 options = [Headers = [#"Content-type"="application/x-337 www-form-urlencoded"], Content=body],

```
338 Source = Json.Document(Web.Contents(redcapUrl,
339 options)),
```

```
340 #"Converted to Table" = Table.FromList(Source,
341 Splitter.SplitByNothing(), null, null, ExtraValues.Error)
342 in
343 #"Converted to Table"
```

Additional transformations to imported data were performed using the Excel Power Query tool. A report of all symptom report submissions was generated, then filtered to only include participants who had not completed a symptom report submission on the current day. Monitoring staff would generate this report at specific time each day, and use the associated staff contact information to generate a non-compliant participant list. Call center staff would then use this data to contact participants.

350 351

| REDCap                                                                                                    | OHS Mo                                                                                                    | OHS Monkeypox MPX Symptom Check and Exposure Risk Assessment |                  |                                 |                                                          |                                                                                   |  |  |
|----------------------------------------------------------------------------------------------------|----------------------------------------------------------------------------------------------------|--------------------------------------------------------------|------------------|---------------------------------|----------------------------------------------------------|-----------------------------------------------------------------------------------|--|--|
|                                                                                                    | 34481                                                                                                    |                                                              |                  |                                 |                                                          |                                                                                   |  |  |
| Logged in as essas   Log out     My Projects     REDC on Massenger                                                                                                    | Record Home Page                                                                                                   |                                                              |                  |                                 |                                                          |                                                                                   |  |  |
| relast Hama and Design                                                                                                    | The grid bel                                                                                                    | w displays th                                                | e form-by-form   | progress of data                |                                                          |                                                                                   |  |  |
| Project Home and Design     Project Setup     Designer ·      Designer · | entered for the currently selected record. You may click on<br>the colored status icons to access that form/event. |                                                              |                  | . You may click on<br>rm/event. | Legend for status icons:     O Incomplete     Ouverified | <ul> <li>Incomplete (no data saved) ?</li> <li>Partial Survey Response</li> </ul> |  |  |
| Project status: Production                                                                                                    | Choose action for record 🤝 Survey Response                                                                         |                                                              |                  |                                 |                                                          |                                                                                   |  |  |
| ata Collection 📃                                                                                                    |                                                                                                    |                                                              |                  |                                 | Many statuses (mixed)                                    | ) () Many statuses (all same                                                      |  |  |
| <ul> <li>Survey Distribution Tools</li> <li>Record Status Dashboard</li> </ul>                                                                                                    | REDCap Record ID 2                                                                                                 |                                                              |                  |                                 |                                                          |                                                                                   |  |  |
| Add / Edit Records                                                                                                    | Data Collection Instrument                                                                                         |                                                              |                  | Status                          |                                                          |                                                                                   |  |  |
| <u>REDCap Record ID 2</u> <u>Select other record</u>                                                                                                    | Employee In                                                                                                    | Employee Info (survey)                                       |                  | ۲                               |                                                          |                                                                                   |  |  |
| pplications                                                                                                    | MPX Exposi                                                                                                    | ire Risk Asses                                               | ment (survey)    | ۲                               |                                                          |                                                                                   |  |  |
| Project Dashboards                                                                                                    | Symptoms                                                                                                    | Survey (survey)                                              |                  | <ul> <li>+</li> </ul>           |                                                          |                                                                                   |  |  |
| Alerts & Notifications                                                                                                    | SMS Enrolln                                                                                                    | nent (survey)                                                |                  | ۲                               |                                                          |                                                                                   |  |  |
| # Multi-Language Management<br>• Data Exports, Reports, and Stats                                                                                                    | SMS Opt Ou                                                                                                    | it (survey)                                                  |                  |                                 |                                                          |                                                                                   |  |  |
| Email & SMS Logging<br>Field Comment Log                                                                                                    | Repeating Instruments                                                                                              |                                                              |                  |                                 |                                                          |                                                                                   |  |  |
| File Repository                                                                                                    | Symptoms                                                                                                    | Symptoms Survey (18)                                         |                  |                                 |                                                          |                                                                                   |  |  |
| External Modules                                                                                                    | 1                                                                                                    | 1 🐼 2022-05-19 17:54                                         |                  |                                 |                                                          |                                                                                   |  |  |
| RPDR Data Import Assistant                                                                                                    | 2                                                                                                    | ۲                                                            | 2022-05-2        | 0 06:10                         |                                                          |                                                                                   |  |  |
| eports Q Search Se Organize / Edit -                                                                                                    | 3                                                                                                    | ۲                                                            | 2022-05-2        | 0 16:02                         |                                                          |                                                                                   |  |  |
| List of Employees with No Symptom Report                                                                                                    | 4                                                                                                    | ۷                                                            | 2022-05-21 06:17 |                                 |                                                          |                                                                                   |  |  |
| Today<br>Becords without Empil Addresses                                                                                                    | 5                                                                                                    | ۲                                                            | 2022-05-21 16:08 |                                 |                                                          |                                                                                   |  |  |
| Data Export Template                                                                                                    | 6                                                                                                    | ۷                                                            | 2022-05-22 06:01 |                                 |                                                          |                                                                                   |  |  |
| Export Email Notification Reminder Times<br>Symptomatic at latest Symptom Check                                                                                                    | 7                                                                                                    | ۲                                                            | 2022-05-2        | 3 04:02                         |                                                          |                                                                                   |  |  |
| Exposure Status Complete                                                                                                    | 8                                                                                                    | 0                                                            | 2022-05-2        | 3 18:01                         |                                                          |                                                                                   |  |  |
| Email Send List<br>Stop Sending Symptom Check Reminders                                                                                                    | 9                                                                                                    | <b>Ø</b>                                                     | 2022-05-24 09:09 |                                 |                                                          |                                                                                   |  |  |
| Done as a Survey                                                                                                    | 10                                                                                                    | <b>v</b>                                                     | 2022-05-25 06:15 |                                 |                                                          |                                                                                   |  |  |
| ) Need Contact Info                                                                                                    | 12                                                                                                    |                                                              | 2022-05-2        | 7.06:01                         |                                                          |                                                                                   |  |  |
| New people trigger                                                                                                    | 12                                                                                                    |                                                              | 2022-05-27 06:01 |                                 |                                                          |                                                                                   |  |  |
| ) Surveys Disabled                                                                                                    | 14                                                                                                    |                                                              | 2022-05-2        | 9.07:26                         |                                                          |                                                                                   |  |  |
| ) Enrolled in SMS                                                                                                    | 15                                                                                                    |                                                              | 2022-05-3        | 0 06:20                         |                                                          |                                                                                   |  |  |
| ) Did not respond the first day                                                                                                    | 16                                                                                                    | ø                                                            | 2022-05-3        | 1 06:22                         |                                                          |                                                                                   |  |  |
| ) Enrolled the first Day<br>) Onted out first day                                                                                                    | 17                                                                                                    | ٢                                                            | 2022-06-01 06:19 |                                 |                                                          |                                                                                   |  |  |
| Risk Stratification                                                                                                    | 18                                                                                                    | ۲                                                            | 2022-06-0        | 2 06:19                         |                                                          |                                                                                   |  |  |
| kternal Modules                                                                                                    |                                                                                                    |                                                              |                  | + Add new                       |                                                          |                                                                                   |  |  |
| Sync PeopleSoft Data Shazam Setup                                                                                                    |                                                                                                    |                                                              |                  |                                 |                                                          |                                                                                   |  |  |
| elp & Information                                                                                                    |                                                                                                    |                                                              |                  |                                 |                                                          |                                                                                   |  |  |
| P Help & FAQ                                                                                                    |                                                                                                    |                                                              |                  |                                 |                                                          |                                                                                   |  |  |
| BI Video Tutorials                                                                                                    |                                                                                                    |                                                              |                  |                                 |                                                          |                                                                                   |  |  |
| C Suggest a New Feature                                                                                                    |                                                                                                    |                                                              |                  |                                 |                                                          |                                                                                   |  |  |
| Contact REDCap administrator                                                                                                    |                                                                                                    |                                                              |                  |                                 |                                                          |                                                                                   |  |  |

352 353

Additionally, many reports were created within REDCap that would allow stakeholders

and technical staff the ability to monitor the actual symptom data that was being

356 generated. Most notably a report was created that would return any participant who had

reported being symptomatic at their latest check in. Options were discussed on how an

358 email or SMS alert could be sent to monitoring staff to indicate a participant had

359 reported being symptomatic but were deemed unnecessary as staff was actively

360 monitoring the project.

### 361 Miscellaneous items in the project

362 Two items were implemented in this project for purely aesthetic reasons and are not

- 363 vital to the functionality. The Shazam external module was activated and used on daily
- 364 symptom surveys to modify the margins and spacing of items via CSS customization. A
- 365 custom built external module, MGB survey theme, was implemented to apply MGB
- 366 branding and formatting to all survey pages.
- 367

### 368 Limitations

- 369 An approach to only allow data entry during specific time windows each day was initially
- 370 considered. This approach would require using the survey queue to detect the current
- 371 time, and if to show the symptom survey. A bug was identified in how REDCap parses
- date values via PHP, preventing this capability. This bug was submitted to the
- consortium and acknowledged to be fixed in a future update.
- 374
- 375 Due to using alerts & notifications as the delivery method for daily surveys via the
- 376 survey queue and limitations of repeating instruments, an automated survey reminder
- 377 was unable to be set up. The REDCap consortium has announced that upcoming
- features to be added to repeating instruments may resolve this issue.
- 379
- 380 Implementation of the multi-lingual feature in REDCap was discussed but ultimately
- rejected as there was not a large need for the feature. Additionally, waiting for
- 382 translations would have delayed project deployment and added complexity requiring
- 383 further testing and maintenance.
- 384

# 385 Summary

- 386 The REDCap project build and any custom external modules code are available to other
- 387 organizations to use and modify as needed. Customization may be indicated if an
- organization or entity is adapting local definitions of exposure or follow up based on
- responses. Required customizations will depend on the needs of an individual
- organization. At a minimum, an update of the alert & notification sender email address,
- wording custom to the organization on survey settings, and the authentication settingswithin the custom survey login external module will need to be made.
- 392 393

# **Further Information**

- Institutions and individuals who after reading the manuscript and supplement have
   additional questions can contact the MGB REDCap team at redcap@mgb.org.
- 397

# 398 References

- Harris PA, Taylor R, Minor BL, et al. The REDCap consortium: Building an
   international community of software platform partners. *Journal of biomedical informatics*.
   Jul 2019;95:103208. doi:10.1016/j.jbi.2019.103208
- 402 2. Harris PA, Taylor R, Thielke R, Payne J, Gonzalez N, Conde JG. Research
- 403 electronic data capture (REDCap)--a metadata-driven methodology and workflow
- 404 process for providing translational research informatics support. *Journal of biomedical*
- 405 *informatics*. Apr 2009;42(2):377-81. doi:10.1016/j.jbi.2008.08.010
- 406